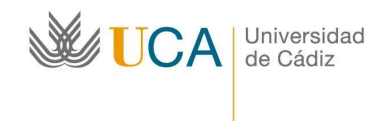

# SIRE - SISTEMA DE RESERVAS Normativa Campus Bahía de Algeciras

Escuela Politécnica Superior Escuela de Enfermería

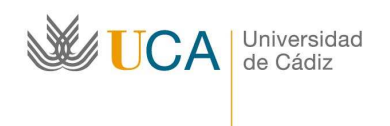

SIRE SISTEMA DE RESERVAS Pág. 2

## **ÍNDICE**

| <u>1. QUÉ ES EL SIRE</u>                                | 3  |
|---------------------------------------------------------|----|
| 2. NORMATIVA DE RESERVAS                                | 3  |
| 3. CÓMO HACER LAS RESERVAS                              | 5  |
| 3.1. Realizar Nueva Reserva                             | 5  |
| 3.2. Ver Reservas Realizadas/Anular Reservas Realizadas | 8  |
| 3.3 Listado Diario/Anulación de Reservas Realizadas     | 8  |
| 3.4 Listado Semanal/Anulación de Reservas realizadas    | 9  |
| <u>4. CONTACTAR</u>                                     | 10 |

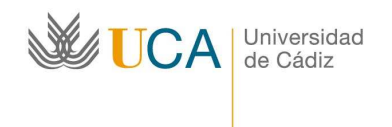

SIRE SISTEMA DE RESERVAS Pág. 3

#### 1. ¿QUÉ ES EL SIRE?

Es el Sistema de Reservas que va a adoptar el Campus de Algeciras en el curso 2008/2009, tras haber sido ya constatada su eficacia en los Campus de Cádiz, Puerto Real y Jerez.

El proyecto supone haber adoptado la decisión de que cada usuario pueda realizar las reservas que necesite de cualquier recurso disponible en el Campus (aulas, salas comunes o medios audiovisuales), para su actividad docente e investigadora y siempre de acuerdo con las normativas aplicables de usos de recursos de la Universidad de Cádiz y a las correspondientes normativas de centros.

#### 2. NORMATIVA DE RESERVAS

Se podrá reservar sin necesidad de confirmación:

- > Un máximo de 10 horas de un mismo recurso en una semana
- Con hasta 15 días de antelación

Si el usuario quiere hacer una reserva de mayor duración, ésta deberá ser autorizada por el Administrador correspondiente en los siguientes casos:

- Si la reserva es inferior a 15 días pero con un número de horas superior a 10, podrá hacer la reserva en el programa SIRE, pero quedará pendiente de autorización por parte del administrador. La confirmación de esta reserva la obtendrá el usuario a través de un mail del administrador, pero también podrá comprobar si la reserva está autorizada entrando en el programa.
- Si la reserva que se desea realizar es por un periodo superior a 15 días (por ejemplo, un cuatrimestre entero), deberán entonces solicitarlo por correo electrónico al administrador. Este confirmará o no la disponibilidad del recurso e introducirá los datos en el programa.
- Si a la hora de hacer una reserva el recurso ya está ocupado pero el usuario entiende que su reserva debe ser atendida en primer lugar, deberá enviar un mail al administrador del recurso en cuestión para que éste decida con los siguientes criterios en orden de prioridad:
  - Docencia reglada de primer y segundo ciclo
  - Docencia de tercer ciclo
  - ✤ Actividades del Centro:
    - o Tesis, tesinas, oposiciones, proyectos de fin de carrera
    - o Conferencias, mesas redondas
    - o Reuniones
  - Actividades de Departamentos y Grupos
  - Otras actividades internas
  - ✤ Actividades externas

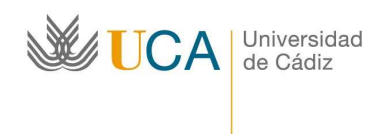

SIRE SISTEMA DE RESERVAS Pág. 4

En caso de necesitar confirmación se enviará su petición al responsable del centro. Se le notificara por correo electrónico el resultado. Para consultar el estado de su petición de reserva puede hacerlo en la opción: "Ver Reservas Realizadas"

Es obligatorio, en caso de no usar el recurso reservado, comunicarlo o anular dicha reserva con la mayor diligencia posible, en aras de la mejor optimización de los recursos y puesta a disposición de toda la comunidad universitaria.

<u>Si un usuario realiza tres reservas y éstas no son utilizadas</u>, será causa de <u>anulación</u> <u>de todas las reservas</u> que el usuario tenga registradas en el SIRE

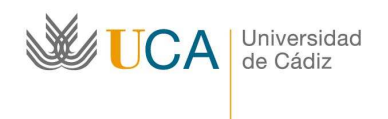

SIRE SISTEMA DE RESERVAS Pág. 5

### 3. CÓMO HACER LAS RESERVAS

http://reservas.uca.es

|                                                                 | SIRE - Reserva de Recursos - UCA                                                                    |
|-----------------------------------------------------------------|----------------------------------------------------------------------------------------------------|
|                                                                 | SIRE                                                                                                |
| Indique su dirección de mensa<br>identificador y clave de acces | ajería electrónica y su clave de acceso para acceder, o bien, su<br>so a los servicios de personal. |
| Dirección de Mensajería El                                      | lectrónica o Identificador de Usuario:<br>-                                                         |
| Clave de Acceso:                                                | -                                                                                                   |
| Iniciar Sesión                                                  |                                                                                                    |
|                                                                 |                                                                                                    |

El usuario introducirá su mail y su clave para acceder al SIRE

3.1. Realizar Nueva Reserva

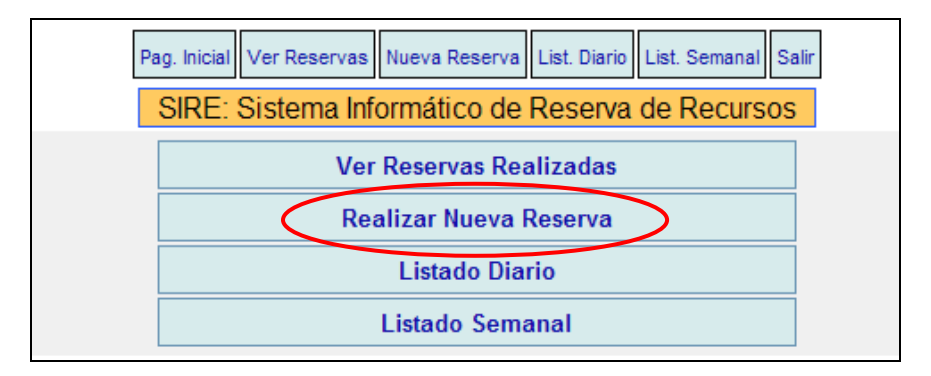

Desde la página principal del programa pinchamos en **<u>Realizar Nueva Reserva</u>**. Pasos a seguir:

- 1. Elegir **Centro**
- 2. Elegir **Recurso**: Aula, Sala, Medio Audiovisual, etc. Cuando escojamos un Medio Audiovisual, aparecerá en la pantalla otro campo donde será obligatorio consignar en qué aula hay que colocar dicho recurso.
- 3. Escoger Motivo: docencia, seminario, exámenes, etc.
- 4. Constatar la Asignatura
- 5. Escribir **Comentario** (si procede). Cuando en la opción 3 *Escoger motivo* se elija *Otros*, el campo comentario será obligatorio.

Aunque en esta pantalla no aparezca nombre alguno de la persona que realiza la reserva, aparecerá en la siguiente pantalla En el caso cargar una reserva a nombre de otro, se ruega al usuario que lo constate en el campo *Comentario* de esta primera pantalla

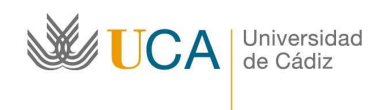

SIRE SISTEMA DE RESERVAS Pág. 6

| SIRE - R                                                                                                    | SIRE - Reserva de Recursos - UCA - Administrador del Campus de Algeciras administrador.algeciras@uca.es                                                                                                    |  |  |  |  |  |  |  |  |
|----------------------------------------------------------------------------------------------------|----------------------------------------------------------------------------------------------------|--|--|--|--|--|--|--|--|
|                                                                                                    | Pag. Inicial Ver Reservas Nueva Reserva List. Diario List. Semanal Salir                                                                                                    |  |  |  |  |  |  |  |  |
|                                                                                                    | Nueva Reserva de Recurso                                                                                                    |  |  |  |  |  |  |  |  |
| Puede reservar sin nece                                                                                           | sidad de confirmación:                                                                                                    |  |  |  |  |  |  |  |  |
| <ul> <li>Un máximo de 10</li> <li>Con menos de 11</li> </ul> En caso de necesitar con resultado. Para consultado. | ) horas de un mismo recurso en una semana.<br>5 días de antelación.<br>nfirmación se enviará su petición al responsable del centro. Se le notificara por correo electrónico el<br>r el estado de su petición de reserva puede hacerlo en la opción: <b>Ver Reservas Realizadas''</b> |  |  |  |  |  |  |  |  |
| Centro:                                                                                                    | Facultad de Ciencias 💌                                                                                                    |  |  |  |  |  |  |  |  |
| Recurso:                                                                                                    | Aula de Docencia - FC 1 Plazas:40,RetroProyector,VideoProyector                                                                                                    |  |  |  |  |  |  |  |  |
| Motivo:                                                                                                    | Docencia reglada ordinaria 1 y 2 ciclo 💌                                                                                                    |  |  |  |  |  |  |  |  |
| Asignatura (Si<br>Procede):                                                                                       | PRUEBA                                                                                                    |  |  |  |  |  |  |  |  |
| Comentario:                                                                                                    |                                                                                                    |  |  |  |  |  |  |  |  |
|                                                                                                    | Continuar                                                                                                    |  |  |  |  |  |  |  |  |

Una vez rellenos los datos, pinchamos en Continuar.

En la nueva ventana elegimos mes, día, y hora/s necesario. Pinchamos en cada una de las horas a reservar. En la parte izquierda de la pantalla, se irán indicando las reservas registradas y la hora aparecerá en azul, que indica Reserva Actual.

Por ejemplo: si marcamos 8,30, la reserva que estamos haciendo abarca de 8,30 a 9,30; si marcamos 8,30, 9,30 y 10,30 como en el ejemplo de la pantalla, la reserva abarcará de 8,30 a 11,30, y así sucesivamente

| Recurso: FC 1 |                            | Responsable Reserva: |       |           | Administrador del Campus de Algeciras |          |                                        |            | Realizar Reserva |            |  |
|---------------|----------------------------|----------------------|-------|-----------|---------------------------------------|----------|----------------------------------------|------------|------------------|------------|--|
| Centro:       | ntro: Facultad de Ciencias |                      |       | Motivo:   |                                       |          | Docencia reglada ordinaria 1 y 2 ciclo |            |                  | Cancelar   |  |
| echas Re      | eservadas:                 | Hoy                  | << 1  | les < Se  | emana                                 | ] s      | emana 30                               | - 2008     | Semana >         | Mes >>     |  |
| 23/07/200     | 8 8:30 Borrar              |                      |       |           |                                       |          | Julio                                  |            |                  |            |  |
| 23/07/200     | 8 9·30 Borrar              | Lune                 | es 21 | Martes 22 | Mier                                  | coles 23 | Jueves 24                              | Viernes 25 | Sábado 26        | Domingo 27 |  |
| 201011200     |                            | 08:3                 | 30 L  | 08:30 L   | 08                                    | 30 RA    | 08:30 L                                | 08:30 L    | 08:30 L          | 08:30 L    |  |
| 23/07/200     | 8 10:30 Borrar             | 09:3                 | 30 L  | 09:30 L   | 09                                    | 30 RA    | 09:30 L                                | 09:30 L    | 09:30 L          | 09:30 L    |  |
|               | 1                          | 10:3                 | 30 L  | 10:30 L   | 10                                    | 30 RA    | 10:30 L                                | 10:30 L    | 10:30 L          | 10:30 L    |  |
|               |                            | 11:                  | 30 L  | 11:30 L   | 1                                     | 1:30 L   | 11:30 L                                | 11:30 L    | 11:30 L          | 11:30 L    |  |
|               |                            | 12:3                 | 30 L  | 12:30 L   | 12                                    | 2:30 L   | 12:30 L                                | 12:30 L    | 12:30 L          | 12:30 L    |  |
|               |                            | 13:3                 | 30 L  | 13:30 L   | 1:                                    | 3:30 L   | 13:30 L                                | 13:30 L    | 13:30 L          | 13:30 L    |  |
|               |                            | 14:3                 | 30 L  | 14:30 L   | 14                                    | 4:30 L   | 14:30 L                                | 14:30 L    | 14:30 L          | 14:30 L    |  |
|               |                            | 15:3                 | 30 L  | 15:30 L   | 15                                    | 5:30 L   | 15:30 L                                | 15:30 L    | 15:30 L          | 15:30 L    |  |
|               |                            | 16:3                 | 30 L  | 16:30 L   | 10                                    | 5:30 L   | 16:30 L                                | 16:30 L    | 16:30 L          | 16:30 L    |  |
|               |                            | 17:3                 | 30 L  | 17:30 L   | 1                                     | 7:30 L   | 17:30 L                                | 17:30 L    | 17:30 L          | 17:30 L    |  |
|               |                            | 18:3                 | 30 L  | 18:30 L   | 1                                     | 8:30 L   | 18:30 L                                | 18:30 L    | 18:30 L          | 18:30 L    |  |
|               |                            | 19:3                 | 30 L  | 19:30 L   | 19                                    | 9:30 L   | 19:30 L                                | 19:30 L    | 19:30 L          | 19:30 L    |  |
|               |                            | 20:3                 | 30 L  | 20:30 L   | 20                                    | 0:30 L   | 20:30 L                                | 20:30 L    | 20:30 L          | 20:30 L    |  |
|               |                            | 21:3                 | 30 L  | 21:30 L   | 2                                     | 1:30 L   | 21:30 L                                | 21:30 L    | 21:30 L          | 21:30 L    |  |

Colocando el cursor encima de hora registrada, aparecen los datos de dicha reserva

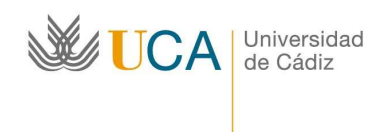

SIRE SISTEMA DE RESERVAS Pág. 7

En la parte inferior de la pantalla se indica la correspondencia de los colores

| Reserva | Reserva  | Reserva Pendiente de | Reserva    |
|---------|----------|----------------------|------------|
| Actual  | Temporal | Confirmar            | Confirmada |

Una vez hecho esto pincharemos en la parte superior Realizar Reserva o Cancelar.

Si hemos realizado la reserva, nos aparecerá una Pantalla con el resumen de la misma.

| SIRE - Reserva de Recursos - UCA _ Administrador del Campus de Algeciras administrador.algeciras@uca.es |                                                                                              |  |  |  |  |  |
|----------------------------------------------------------------------------------------------------|----------------------------------------------------------------------------------------------|--|--|--|--|--|
|                                                                                                    | Pag. Inicial Ver Reservas Nueva Reserva List. Diario List. Semanal Salir                     |  |  |  |  |  |
| Codigo Reserva:                                                                                         | 200807210109                                                                                 |  |  |  |  |  |
| Recurso:                                                                                                | FC 1                                                                                         |  |  |  |  |  |
| Centro:                                                                                                 | Facultad de Ciencias                                                                         |  |  |  |  |  |
| Responsable:                                                                                            | Administrador del Campus de Algeciras - Administración - E. Politécnica Superior (Algeciras) |  |  |  |  |  |
| Motivo:                                                                                                 | Docencia reglada ordinaria 1 y 2 ciclo                                                       |  |  |  |  |  |
| Estado:                                                                                                 | Confirmada                                                                                   |  |  |  |  |  |
| Fecha de Petición:                                                                                      | 21-07-2008 21:43                                                                             |  |  |  |  |  |
| Comentario:                                                                                             | Asignatura: PRUEBA                                                                           |  |  |  |  |  |
| Peticiones de Rese                                                                                      | iva:                                                                                         |  |  |  |  |  |
| 23 de Julio de 2008 8:30 9:30 10:30                                                                     |                                                                                              |  |  |  |  |  |
| Acciones de la Reserva:                                                                                 |                                                                                              |  |  |  |  |  |
| Reserva Creada por Administrador del Campus de Algeciras el 21/07/2008 21:46 - Fechas Nuevas: 3         |                                                                                              |  |  |  |  |  |
| Editar Anular                                                                                           |                                                                                              |  |  |  |  |  |

En esta pantalla aparecen los datos de la reserva. Podremos:

- > editar la reserva para cambiar o añadir más horas a la misma
- anularla. En este momento, podrá anular su reserva. Una vez realizada, para anularla deberá contactar con el administrador de su centro o desde la opción Listado Diario o Semanal
- si estamos de acuerdo con los datos, en el menú superior escogemos la próxima opción que deseemos: volver a la Página Inicial, realizar Nueva Reserva, etc.

Tras realizar su reserva, recibirá un mail indicando que se ha cargado en el programa. Si la hubiera anulado en ese momento, recibirá un segundo mail con dicha anulación.

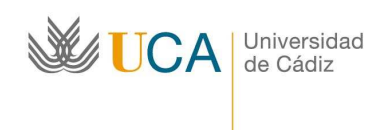

SIRE SISTEMA DE RESERVAS Pág. 8

3.2. Ver Reservas Realizadas/Anular Reservas Realizadas

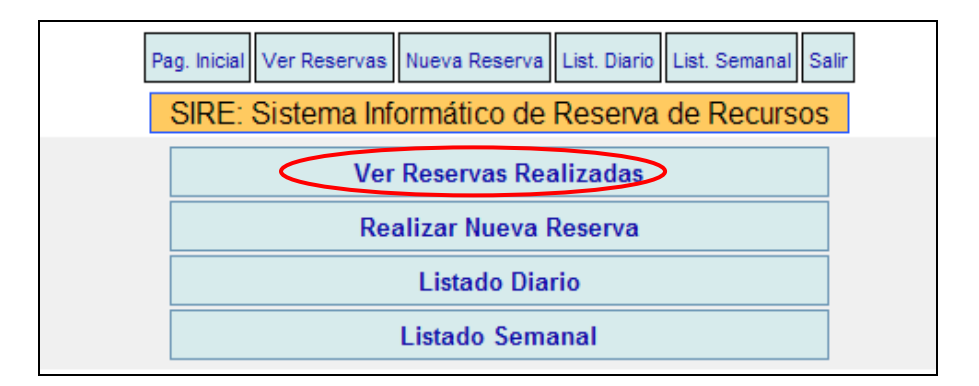

En esta opción se podrán ver los datos de todas las reservas realizadas por el usuario.

| SIRE - Reserva de Recursos - UCA - Administrador del Campus de Algeciras administrador.algeciras@uca.es           Pag. Inicial         Ver Reservas         Nueva Reserva         List. Diario         List. Semanal         Salir |                                               |                         |                                           |            |                              |  |  |  |
|----------------------------------------------------------------------------------------------------|-----------------------------------------------|-------------------------|-------------------------------------------|------------|------------------------------|--|--|--|
| Fecha                                                                                                    | Fecha Recurso Centro Motivo Estado Comentario |                         |                                           |            |                              |  |  |  |
| 21-07-2008 21:39                                                                                                    | AULA 1-AULARIO<br>NORTE Pedro                 |                         | Docencia reglada ordinaria<br>1 y 2 ciclo | Confirmada | <b>Asignatura:</b><br>PRUEBA |  |  |  |
| 21-07-2008 21:46                                                                                                    | FC 1                                          | Facultad de<br>Ciencias | Docencia reglada ordinaria<br>1 y 2 ciclo | Editando   | <b>Asignatura:</b><br>PRUEBA |  |  |  |

Si pinchamos en el botón Ver Datos, podremos anular la reserva.

Si pinchamos en el botón Editar, podremos modificar la reserva, borrando o añadiendo horas.

3.3 Listado Diario/Anulación de Reservas Realizadas

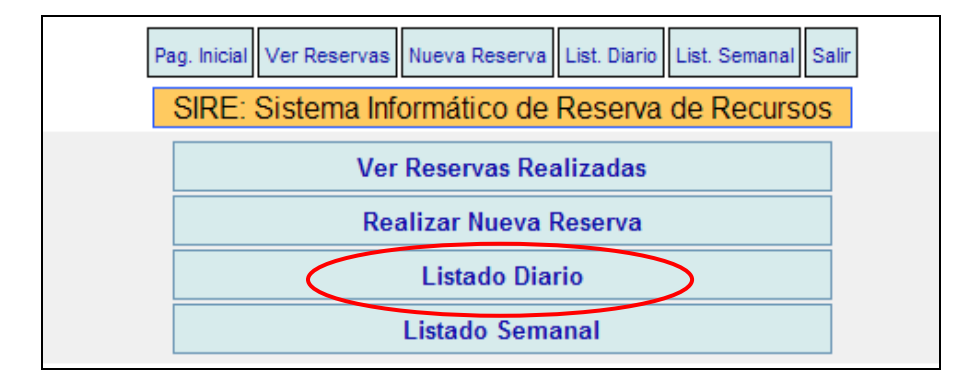

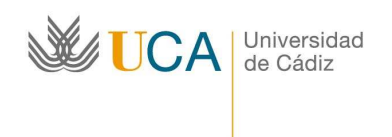

SIRE SISTEMA DE RESERVAS Pág. 9

En esta opción, eligiendo día y recurso concreto, se podrán ver los espacios libres en una determinada aula o recurso. También se pueden ver todos los recursos, pinchando en el desplegable *Todos*, o verlo según el tipo: aulas de informática, medios audiovisuales o salas multiuso, si los hubiera

|          | SIRE - Reserva de Recursos - UCA <sub>-</sub> Administrador del Campus de Algeciras administrador<br>Pag. Inicial Ver Reservas Nueva Reserva List. Diario List. Semanal Salir | algeciras@uca.es                                                         |
|----------|----------------------------------------------------------------------------------------------------|--------------------------------------------------------------------------|
|          | Listado Diario                                                                                                    |                                                                          |
| Centro:  | Facultad de Ciencias                                                                                                    | Julio 2008                                                               |
| Recurso: | Aula de Docencia - FC 1 Plazas:40,RetroProyector,VideoProyector                                                                                                    | 1 2 3 4 5 6<br>7 8 9 10 11 12 13                                         |
| Fecha:   | 23 💌 Julio 💌 2008 💌 Listado                                                                                                    | 14 15 16 17 18 19 20<br>21 22 <mark>23</mark> 24 25 26 27<br>28 29 30 31 |
| 08:30    | FC 1: 200807210109 - Docencia reglada ordinaria 1 y 2 ciclo - Confirmada                                                                                                    |                                                                          |
| 09:30    | FC 1: 200807210109 - Docencia reglada ordinaria 1 y 2 ciclo - Confirmada                                                                                                    |                                                                          |
| 10:30    | FC 1: 200807210109 - Docencia reglada ordinaria 1 y 2 ciclo - Confirmada                                                                                                    |                                                                          |
| 11:30    | FC 1: Libre                                                                                                    |                                                                          |
| 12:30    | FC 1: Libre                                                                                                    |                                                                          |
| 13:30    | FC 1: Libre                                                                                                    |                                                                          |
| 14:30    | FC 1: Libre                                                                                                    |                                                                          |
| 15:30    | FC 1: Libre                                                                                                    |                                                                          |
| 16:30    | FC 1: Libre                                                                                                    |                                                                          |
| 17:30    | FC 1: Libre                                                                                                    |                                                                          |
| 18:30    | FC 1: Libre                                                                                                    |                                                                          |
| 19:30    | FC 1: Libre                                                                                                    |                                                                          |
| 20:30    | FC 1: Libre                                                                                                    |                                                                          |
| 21:30    | FC 1: Libre                                                                                                    |                                                                          |

Si pinchamos en el número de la reserva, se abre un cuadro en el que al final, se puede anular la reserva (siempre que la hayamos realizado nosotros)

3.4 Listado Semanal/Anulación de Reservas realizadas

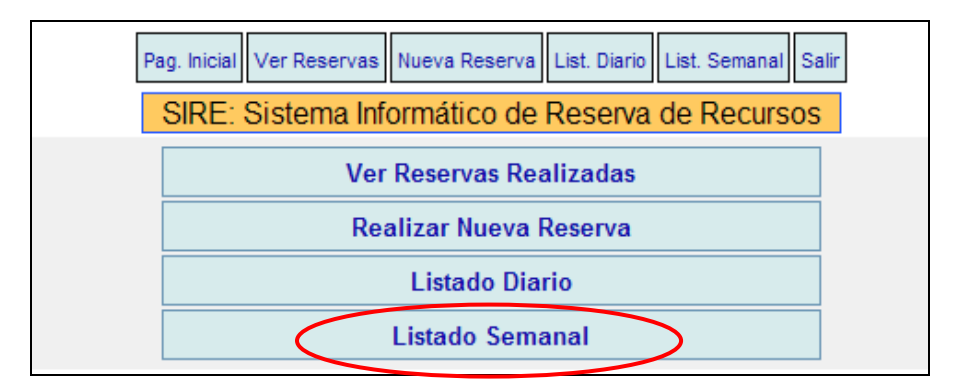

En esta opción, eligiendo día y recurso, se podrán ver los datos de las reservas realizadas en una semana concreta. Por defecto, aparece la semana y el mes en que nos encontramos. Podemos elegir otra semana/mes pinchando encima del botón Semana o Mes.

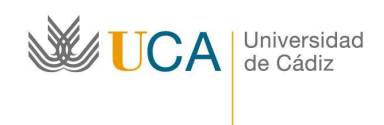

SIRE SISTEMA DE RESERVAS Pág. 10

Podemos ver los datos de la reserva colocando el cursor encima de las mismas.

Si pinchamos en la reserva, podremos anularlas (siempre que nosotros las hayamos creado).

|                                | Pag                    | . Inicial Ver Reservas | Nueva Reserva List. | Diario List. Semanal | Salir     |            |  |  |
|--------------------------------|------------------------|------------------------|---------------------|----------------------|-----------|------------|--|--|
| Listado Semanal                |                        |                        |                     |                      |           |            |  |  |
| Centro: Facultad de Ciencias 🗸 |                        |                        |                     |                      |           |            |  |  |
| Recurso: A                     | ula de Docencia - FC 1 | Plazas:40,RetroProyect | or,VideoProyector   | *                    |           |            |  |  |
|                                |                        |                        |                     |                      |           |            |  |  |
| Hoy << M                       | es < Sema              | na                     | Semana 30 -         | 2008                 | Semana >  | Mes >>     |  |  |
|                                |                        |                        | Julio               |                      |           |            |  |  |
| Lunes 21                       | Martes 22              | Miercoles 23           | Jueves 24           | Viernes 25           | Sábado 26 | Domingo 27 |  |  |
| 08:30 L                        | 08:30 L                | 08:30 RC               | 08:30 L             | 08:30 L              | 08:30 L   | 08:30 L    |  |  |
| 09:30 L                        | 09:30 L                | 09:30 RC               | 09:30 L             | 09:30 L              | 09:30 L   | 09:30 L    |  |  |
| 10:30 L                        | 10:30 L                | 10:30 RC               | 10:30 L             | 10:30 L              | 10:30 L   | 10:30 L    |  |  |
| 11:30 L                        | 11:30 L                | 11:30 L                | 11:30 L             | 11:30 L              | 11:30 L   | 11:30 L    |  |  |
| 12:30 L                        | 12:30 L                | 12:30 L                | 12:30 L             | 12:30 L              | 12:30 L   | 12:30 L    |  |  |
| 13:30 L                        | 13:30 L                | 13:30 L                | 13:30 L             | 13:30 L              | 13:30 L   | 13:30 L    |  |  |
| 14:30 L                        | 14:30 L                | 14:30 L                | 14:30 L             | 14:30 L              | 14:30 L   | 14:30 L    |  |  |
| 15:30 L                        | 15:30 L                | 15:30 L                | 15:30 L             | 15:30 L              | 15:30 L   | 15:30 L    |  |  |
| 16:30 L                        | 16:30 L                | 16:30 L                | 16:30 L             | 16:30 L              | 16:30 L   | 16:30 L    |  |  |
| 17:30 L                        | 17:30 L                | 17:30 L                | 17:30 L             | 17:30 L              | 17:30 L   | 17:30 L    |  |  |
| 18:30 L                        | 18:30 L                | 18:30 L                | 18:30 L             | 18:30 L              | 18:30 L   | 18:30 L    |  |  |
| 19:30 L                        | 19:30 L                | 19:30 L                | 19:30 L             | 19:30 L              | 19:30 L   | 19:30 L    |  |  |
| 20:30 L                        | 20:30 L                | 20:30 L                | 20:30 L             | 20:30 L              | 20:30 L   | 20:30 L    |  |  |
| 21:30 L                        | 21:30 L                | 21:30 L                | 21:30 L             | 21:30 L              | 21:30 L   | 21:30 L    |  |  |
| Reserva Tempo                  | ral 🛛 Reserva P        | endiente de Confir     | mar Reserva (       | Confirmada           |           |            |  |  |

#### **4. CONTACTAR**

Para resolver cualquier tipo de incidencia suscitada por la realización de una reserva, el usuario deberá ponerse en contacto con la Unidad de Servicios Generales del Campus de Algeciras en el siguiente mail: <u>sgenerales.algeciras@uca.es</u>, que se encargará de solventarla o redirigirla a los administradores del sistema en la Escuela Politécnica Superior o en la Escuela de Enfermería.